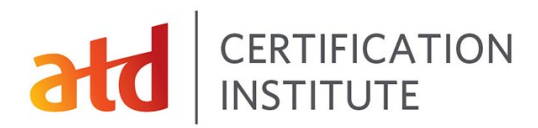

## **Applying for a Certification**

**Step 1**: Log into the certification portal <u>here</u>.

**Step 2**: **Choose a credential**: On the landing page select "Browse Credentials" to choose the credential for which you'd like to apply. Click on "Save to My Home" to land back on your credential page the next time you return.

| E Browse C | redentials        | Associate Professional III Tan                                                                                                    | ent Development (APTD)                                                                                                    |  |  |
|------------|-------------------|----------------------------------------------------------------------------------------------------|----------------------------------------------------------------------------------------------------|--|--|
| INFORMATIO | DN .              | Requirements                                                                                                    | The Associate Professional in Talent                                                                                                    |  |  |
| Document   | ts                |                                                                                                    | Development (APTD) is a certification for talent                                                                                                    |  |  |
| Messages   | 5                 | AP ID Standard Pathway                                                                                                    | part of their careers or whose professional roles                                                                                                    |  |  |
| EXAMS      |                   | APTD Exam                                                                                                    | and aspirations are more broad than only talent                                                                                                    |  |  |
| C Schedule | Exam              | APTD with Master Series Pathway                                                                                                    | development. A minimum of three (3) years of<br>professional experience is required. The                                                                                                    |  |  |
| ✓ Results  |                   | APTD Exam                                                                                                    | knowledge covered in the APTD includes the                                                                                                    |  |  |
| RECERTIFIC | ATION             | Legacy Requirements                                                                                                    | professionals can use every day, no matter the                                                                                                    |  |  |
| ACTIVITY   | 1900              | APTD Full Exam                                                                                                    | be a destination for some or a stepping stone to                                                                                                    |  |  |
| Manage A   | Manage Activities | APTD without Training Delivery                                                                                                    | the CPTD for others.                                                                                                    |  |  |
|            |                   |                                                                                                    | Gave to my nome P                                                                                                    |  |  |
|            |                   | Certified Professional in Tale                                                                                                    | at Development™ (CPTD)                                                                                                    |  |  |
|            |                   | Certified Professional in Taler                                                                                                    | nt Development™ (CPTD)<br>The Certified Professional in Talent Development                                                                                                    |  |  |
|            |                   | Certified Professional in Taler<br>Requirements<br>CPTD Standard Pathway                                                                                           | nt Development™ (CPTD)<br>The Certified Professional in Talent Development<br>(CPTD) is a professional certification for TD<br>professionals with at least five years of                                                                                                    |  |  |
|            |                   | Certified Professional in Tale<br>Requirements<br>CPTD Standard Pathway                                                                                            | the Development <sup>™</sup> (CPTD)<br>The Cettified Professional in Talent Development<br>(CPTD) is a professional certification for TD<br>professionals with at least five years of<br>experience. It is broad and measures a<br>professional's knowledge and skill application                                                                                                    |  |  |
|            |                   | Certified Professional in Tale<br>Requirements<br>CPTD Standard Pathway<br>CPTD Exam &<br>CPTD with Master Series Pathway                                          | th Development <sup>™</sup> (CPTD)<br>The Certified Professional in Talent Development<br>(CPTD) is a professional certification for TD<br>professionals with at least five years of<br>experience. It is broad and measures a<br>professional's knowledge and skill application<br>across the breadth of talent development<br>capabilities.                                                                                                    |  |  |
|            |                   | Certified Professional in Tale<br>Requirements<br>CPTD Standard Pathway<br>CPTD Exam A<br>CPTD with Master Series Pathway<br>CPTD Exam A                           | The Certified Professional in Talent Development<br>(CPTD) is a professional certification for TD<br>professionals with at least five years of<br>experience. It is broad and measures a<br>professionars knowledge and skill application<br>across the breadth of talent development<br>capabilities.<br>Successful CPTDs report that the process of                                                                                                    |  |  |
|            |                   | Certified Professional in Tale<br>Requirements<br>CPTD Standard Pathway<br>CPTD Exam A<br>CPTD with Master Series Pathway<br>CPTD Exam A<br>CPTD with APTD Pathway | The Certified Professional in Talent Development<br>(CPTD) is a professional certification for TD<br>professionals with at least five years of<br>experience. It is broad and measures a<br>professional's knowledge and skill application<br>across the breadth of talent development<br>capabilities.<br>Successful CPTDs report that the process of<br>studying for and getting their CPTD designation<br>was a tremendous growth opportunity, allowed |  |  |

**Step 3: Choose a pathway**: For APTD applicants, choose the APTD Standard Pathway unless you have completed an ATD Master Series program, such as the ATD Master Trainer program, in the past three years. In that case, choose the Master Series Pathway.

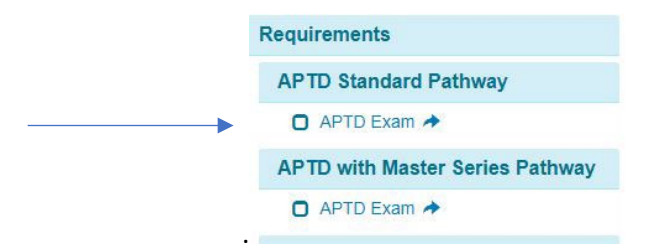

For CPTD applicants, choose the standard pathway unless you have an APTD credential or have completed an ATD Master Series program in the past five years, then choose the appropriate pathway.

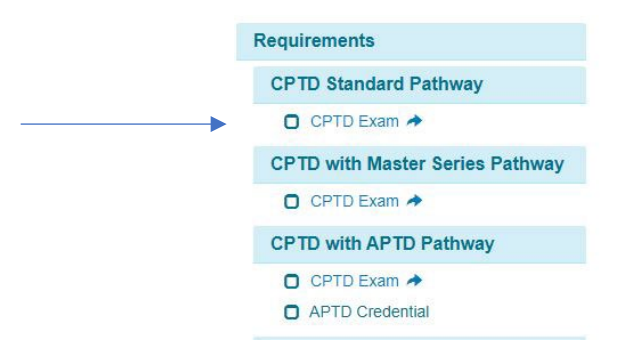

## CERTIFICATION INSTITUTE

**Step 4**: **Read and agree to the attestation**. After reviewing the attestation, please enter your name or initials at the bottom of the screen.

| testation                                                                                                    |                                                                                                    |
|----------------------------------------------------------------------------------------------------|----------------------------------------------------------------------------------------------------|
| le of Ethics                                                                                                    |                                                                                                    |
| ections: Read and Agree to the Code of Ethics.                                                                                                    |                                                                                                    |
| CI Code of Ethics                                                                                                    |                                                                                                    |
| didates must agree to the ATD Certification institute (ATD CI) Code of Ethi<br>nt development professional. Clients and employers insist on the highest p<br>essional competence, sound judgment, and discretion. Developed by the p | cs, that describes the behavior expected of a<br>ossible standards of personal integrity,<br>profession for the profession, the Code of Ethics |

**Step 5: Complete your application**: Follow the steps within the application to submit all the required details. The Certification Portal automatically saves your entries as you complete them; you do not need to "save" anything. You can come back to complete your details at any time. To complete your application, have the following items handy:

- Recent resume
- Details about your relevant work experience, including references
- Details about your qualifying professional development activities, including dates of participation, during the past 3 years for APTD applicants or 5 years for CPTD applicants
- Certificate from ATD Master series if you have completed one
- Documentation supporting request for special accommodations

| Employment History                                                                         |                                                                                                    |                               |
|--------------------------------------------------------------------------------------------|----------------------------------------------------------------------------------------------------|-------------------------------|
| The APTD Standard Pathway require<br>talent development field or related dis<br>or similar | s Three years (36 months) of work experience with adults in the<br>scipline. Related disciplines include human resources, higher education |                               |
| Please provide your talent developme<br>be considered toward your eligibility.             | ent employment history. Complete all fields for each position you wish to                                                                  |                               |
| PLEASE NOTE: The following questil<br>additional work experience entries, us               | ons will automatically save your responses as you enter them. To add supervisor nar contact inform                                         | to supply<br>ne and<br>nation |
| Position * Instructional D                                                                 | esigner 02-2010 - 08-2019                                                                                                    |                               |
| Company Name *                                                                             | ATD                                                                                                    |                               |
| Company Address *                                                                          | 1640 King Street                                                                                                    |                               |
| Name of Supervisor *                                                                       | Super Visor                                                                                                    |                               |
| Supervisor Title *                                                                         | Boss                                                                                                    |                               |
| Supervisor Telephone *                                                                     | 123456123                                                                                                    |                               |
| Supervisor Email *                                                                         | boss@boss.com                                                                                                    |                               |

**Step 6: Enter Professional Development Activities:** To be eligible to sit for the APTD or CPTD exams, you will need to provide details qualifying professional development activities that you have completed.

- APTD: 28 hours in the past 3 years
- **CPTD**: 60 hours in the past 5 years

Professional development activities must relate to the Professional or Organizational Capability domains described in the <u>ATD Capability Model</u>. Details about the types of professional development activities that qualify can be found in your <u>Candidate Handbook</u>.

| APTD Standard Pathwa                                                                                                    | y Education/Professional D                                                                                                    | evelopment                                                                                   |                                             |
|----------------------------------------------------------------------------------------------------|----------------------------------------------------------------------------------------------------|----------------------------------------------------------------------------------------------|---------------------------------------------|
| APTD Standard Pathway requires T<br>months in talent development conter<br>Developing Professional Capability a<br>Enter Education/Professional Develo | wenty-eight (28) hours of professiona<br>nt. Talent Development content is consid<br>and Impacting Organizational Capability<br>opment Activities Here: | i development over the past 60<br>ered topics related to the<br>of the ATD Capability Model. |                                             |
|                                                                                                    |                                                                                                    | ×                                                                                            |                                             |
| Type of activity *                                                                                                    | Conference                                                                                                    | v                                                                                            | For professional development activities you |
| Title of activity *                                                                                                    | ATD International Conference                                                                                                    |                                                                                              | will need to provide the                    |
| Activity organizer *                                                                                                    | ATD                                                                                                    |                                                                                              | type of activity, dates,                    |
| Start Date *                                                                                                    | 2019-05-19                                                                                                    |                                                                                              |                                             |
| End Date *                                                                                                    | 2019-05-22                                                                                                    |                                                                                              |                                             |
| Number of Hours *                                                                                                    | 15                                                                                                    |                                                                                              |                                             |
| Capabilities covered *                                                                                                    | Knowledge Management<br>Career & Leadership Development<br>Coaching<br>Evaluating Impact<br>Business Insight                                            | •                                                                                            |                                             |

Be aware that when you need to enter a date, a calendar widget will appear. To move more quickly to your desired date, click on the Month/Year at the top of the widget to move from individual dates to months or years as below.

|                     | «  |    | Ap | ril 20 | 19 |    | »  | ((    | 20  | 19  | 30  | ~    | 2010 | -2019 | >>   |
|---------------------|----|----|----|--------|----|----|----|-------|-----|-----|-----|------|------|-------|------|
|                     | Su | Мо | Ти | We     | Th | Fr | Sa |       |     |     |     |      |      |       | 3    |
|                     | 31 | 1  | 2  | 3      | 4  | 5  | 6  | Jan   | Feb | Mar | Apr | 2009 | 2010 | 2011  | 2012 |
| Click on the top of | 7  | 8  | 9  | 10     | 11 | 12 | 13 |       |     |     |     |      |      |       |      |
| the widget to move  | 14 | 15 | 16 | 17     | 18 | 19 | 20 | May   | lun | Int | Aug | 2013 | 2014 | 2015  | 2016 |
| to months or years  | 21 | 22 | 23 | 24     | 25 | 26 | 27 | Iviay | Jun | Jui | Aug | 2010 | 2014 | 2010  | 2010 |
| format              | 28 | 29 | 30 |        | 2  | 3  | 4  | 0     | 0.1 |     |     | 2017 | 2010 | 2010  | 2020 |
|                     | 5  | 6  | 7  | 8      | 9  | 10 | 11 | Sep   | UCI | NOV | Dec | 2017 | 2010 | 2015  | 2020 |
|                     | 4  |    |    | _      |    |    |    |       |     |     |     |      |      |       |      |

**Step 7**: **Special Accommodations**: If you will require special accommodations during testing, select "Yes". You will need to complete and attach the Special Accommodations form that can be downloaded from the application, as well as documentation from a medical professional on their stationery.

| Special Accommodation                                                                                                    | S                                                                                                    |
|----------------------------------------------------------------------------------------------------|----------------------------------------------------------------------------------------------------|
| Are you requesting special accommo<br>testing?                                                                                                    | dations in accordance with the Americans with Disabilities Act (ADA) for                                                                                                    |
| Select *                                                                                                    | Yes No                                                                                                    |
| Since you are requesting special acc<br>have completed the form and are rea<br>combine the documents into one file<br>additional file uploads below. | ommodations, please click here to access a form to complete. Once you<br>dy to supply additional documentation in support of your request,<br>and attach below. If you are unable to combine the files, please use the |
| Attach your completed file here:                                                                                                    | Choose File No file chosen                                                                                                    |
| Do you have another file to upload?                                                                                                    | Yes No                                                                                                    |

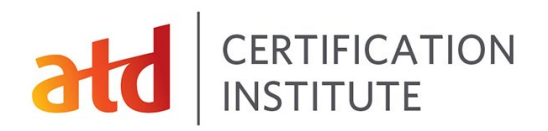

**Step 8: Choose testing window**: You will have 18 months in which to successfully complete the exam from the date you submit your application. From the drop-down menu, choose the testing window in which you would like to test. Please note, ATD CI typically has the next three testing windows open for candidates to choose from when they apply.

APTD and CPTD exams are offered in alternating months. APTD exams are taken in odd-numbered months (January, March, May, etc.) and CPTD exams are taken during even-numbered months (February, April, June, etc.).

| Choose the testing window in   | 10/1/2023-12/31/2023                      | ~ |  |
|--------------------------------|-------------------------------------------|---|--|
| which you would like to test * | 6/1/2023–8/31/2023<br>8/1/2023–10/31/2023 |   |  |
|                                | 10/1/2023-12/31/2023                      |   |  |
|                                | 12/1/2023-2/29/2024                       |   |  |

**Step 9: Submit Your Application**: Once your application is complete, click "Submit" and you will be taken to the shopping cart. Your application is not complete until you have paid. Please note, ATD CI does randomly select 40% of applications for audit. If you are selected for audit, you will receive instructions about what to do next.

**Step 10: Receive Authorization to Test from PearsonVue** Within five (5) business days of the submission of your application, you should receive an Authorization to Test email from PearsonVue. It will contain your selected testing window and the legal name for your test registration. This name MUST match the name on your legal, government ID. Once you receive this email, you will be able to log into the Certification Portal and make your personal testing appointment.

| Association for Talent Development Authorization to Test                                                                                                    |
|----------------------------------------------------------------------------------------------------|
| PearsonVUEConfirmation@pearson.com                                                                                                    |
| () If there are problems with how this message is displayed, click here to view it in a web browser.                                                                                                    |
| CAUTION: This email originated from outside of the organization. Do not click links or open attachments unless you recognize the sender and know the content is safe.                                                                                                    |
| CERTIFICATION INSTITUTE<br>Association for<br>Talent Development                                                                                                    |
| "PLEASE DO NOT RESPOND TO THIS E-MAIL"                                                                                                    |
| Authorization to Test                                                                                                    |
|                                                                                                    |
| You are currently registered for an ATD certification exam. Information including exam rules and scheduling instructions are shown below. If the details of your authorization do not seem correct, please contact ATI                                                                                                    |
| You are currently registered for an ATD certification exam. Information including exam rules and scheduling instructions are shown below. If the details of your authorization do not seem correct, please contact ATI<br>Please follow the scheduling directions below to schedule your exam at Pearson VUE. Our contact information and regional phone numbers can be found on the <u>ATD Landing Page</u> .                                                                                                    |
| You are currently registered for an ATD certification exam. Information including exam rules and scheduling instructions are shown below. If the details of your authorization do not seem correct, please contact ATI Please follow the scheduling directions below to schedule your exam at Pearson VUE. Our contact information and regional phone numbers can be found on the <u>ATD Landing Page</u> .  Authorized Candidate: Dylan James Hit                                                                                                    |
| You are currently registered for an ATD certification exam. Information including exam rules and scheduling instructions are shown below. If the details of your authorization do not seem correct, please contact ATI Please follow the scheduling directions below to schedule your exam at Pearson VUE. Our contact information and regional phone numbers can be found on the <u>ATD Landing Page</u> Authorized Candidate: Dylan James Hit ATD Member Number: 11651240                                                                                                    |
| You are currently registered for an ATD certification exam. Information including exam rules and scheduling instructions are shown below. If the details of your authorization do not seem correct, please contact ATI Please follow the scheduling directions below to schedule your exam at Pearson VUE. Our contact information and regional phone numbers can be found on the <u>ATD Landing Page</u> Authorized Candidate: Dylan James Hit ATD Member Number: 11051240 Client Authorization ID: 000018551                                                                                                    |
| You are currently registered for an ATD certification exam. Information including exam rules and scheduling instructions are shown below. If the details of your authorization do not seem correct, please contact ATI Please follow the scheduling directions below to schedule your exam at Pearson VUE. Our contact information and regional phone numbers can be found on the <u>ATD Landing Page</u> . Authorized Candidate: Dylan James Hitt ATD Member Number: 11051240 Client Authorization ID: 000019551 Exam: APTD_Practice_Test - APTD Practice Test                                                    |
| You are currently registered for an ATD certification exam. Information including exam rules and scheduling instructions are shown below. If the details of your authorization do not seem correct, please contact ATD<br>Please follow the scheduling directions below to schedule your exam at Pearson VUE. Our contact information and regional phone numbers can be found on the <u>ATD Landsing Page</u> .<br>Authorized Candidate: Dylan James Hit<br>ATD Member Number: 11051240<br>Client Authorization 10: 000018501<br>Exam: APTD_Practice_Test - APTD Practice Test<br>Number of Attempts Authorized: 1 |

## CERTIFICATION INSTITUTE

**Step 11: Schedule Your Exam**: If your application is approved, you will be able to select **Schedule Exam** from the navigation at the left.

| T Home                                | ATD Certification Institute Online Credential Management Syste                                                                                                    | em        |
|---------------------------------------|----------------------------------------------------------------------------------------------------|-----------|
| CREDENTIALS                           | Candidate ID: 11568461                                                                                                    |           |
| INFORMATION Documents Messages        | Notifications                                                                                                    | close all |
| EXAMS<br>C Schedule Exam<br>✓ Results | Welcome<br>Welcome to your ATD Certification Institute candidate portal. This is where you will apply for<br>examinations with the Association for Talent Development Certification Institute (ATD CI). | Mar 30 X  |
| RECERTIFICATION<br>ACTIVITY           | Please browse for the credential you want to apply for by clicking on this notification box or<br>"Browse Credentials" from the menu.                                                                   | selecting |

Once there, you click on the blue **Manage Exam Appt or Launch Exam** button. This will take you to the PearsonVue scheduling system. You will then be asked in which language you wish to take the exam.

You will then be asked if you wish to take your exam in-person at a local test center or online from your home or office (remote proctoring option). If you're not sure which option is for you see <u>this page</u> for more information.

| CREDENTIALS                 | Applications in Progress                                                       |                                  |
|-----------------------------|--------------------------------------------------------------------------------|----------------------------------|
| INFORMATION                 | APTD with Master Series Pathway                                                |                                  |
| Documents                   | Created: 10/20/2020                                                            |                                  |
|                             | Status: Confirmed (waiting for results)                                        |                                  |
| C Schedule Exam             | Manage Exam Appt or Launch Exam                                                |                                  |
| <ul> <li>Results</li> </ul> |                                                                                |                                  |
| RECERTIFICATION             | If you DO NOT have an active exam ap<br>a new exam application to complete bel | plication on file, choose<br>ow: |
| Manage Activities           |                                                                                |                                  |
|                             |                                                                                |                                  |

Whichever option you choose, ATD CI recommends that you not wait until the last minute to schedule an exam appointment since the time slots do fill up as the date gets closer. It's wise to schedule your exam appointment at least one month in advance to get a better choice of dates, times and locations.

We do not recommend choosing a testing appointment on the last day of your authorized testing window. If you were unable to test on that day due to illness, technical issues, or other reasons, you would need to pay the Transfer Fee to receive a new authorization for a different window.